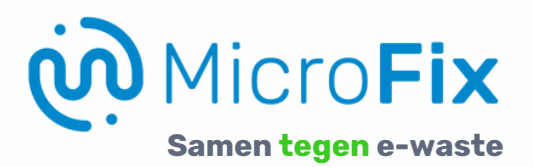

## Zelf bestanden veiligstellen vóór Windows 11-installatie

MicroFix voert een schone installatie van Windows 11 uit. Dat betekent:

- Je raakt al je programma's kwijt.
- ! Ook je bestanden verdwijnen als je ze niet eerst zelf bewaart.

Geen zorgen: met dit simpele stappenplan zorg jij dat je geen waardevolle foto's, documenten of video's kwijtraakt.

## WAT HEB JE NODIG?

- Een USB-stick (bij voorkeur minimaal 32 GB).
- Je computer met Windows 10.
- En een beetje tijd (reken op 30 tot 60 minuten).

## ♀ TIPS GEEN USB-STICK VAN 32 GB? VOOR € 5,- KOOP JE ER ÉÉN BIJ MICROFIX.

Wil je zeker weten dat je alles hebt? Laat ons je bestanden checken tijdens het gratis spreekuur.

Wil je dit liever door ons laten doen? Geen probleem.

Voor €85,- zorgen wij voor de installatie én zetten wij je bestanden netjes over op een USB-stick tot maximaal 32gb. (Die mag je zelf meenemen, of bij ons aanschaffen voor €5,-)

Let op: beslaan je bestanden meer dan 32 gb, dan kunnen wij uit voorraad een externe schijf voorbereiden om je bestanden over te zetten. Hiervoor krijg je dan van tevoren een prijsopgave.

In beide gevallen hebben we je Windows-wachtwoord nodig om toegang te krijgen tot je profiel.

Let op: wij zetten géén programma's over (zoals Outlook, Office, etc.)

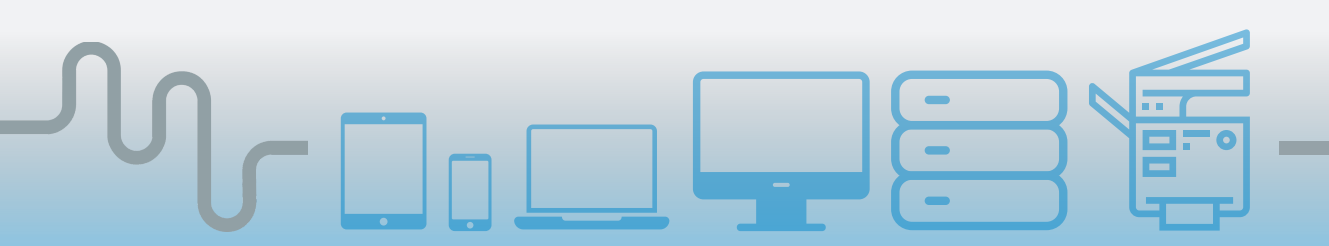

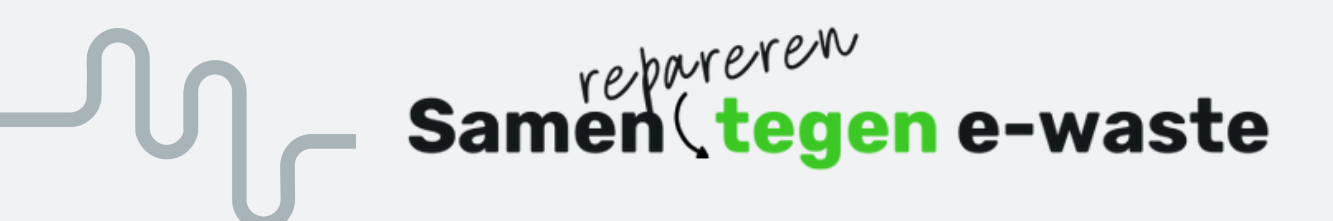

## **STAP-VOOR-STAP BACK-UP MAKEN**

- Sluit je USB-stick aan Stop de USB-stick in een vrije USB-poort van je computer.
- 2

Open de Verkenner Gebruik de sneltoets Windows-toets + E of klik op het map-icoontje onder in je scherm.

- **3** Zoek je persoonlijke bestanden
  - Ga naar: • Documenten
  - Afbeeldingen
  - Video's
  - Bureaublad
  - Downloads (indien je hier belangrijke bestanden bewaart)

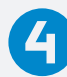

Kopieer je bestanden

Selecteer de mappen of bestanden die je wilt bewaren. Klik met de rechtermuisknop  $\rightarrow$  Kopiëren.

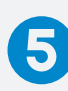

Plak op je USB-stick Klik in de Verkenner op je USB-stick (bijv. "USB D:") → Rechtermuisklik → Plakken

- Wacht tot alles is gekopieerd Afhankelijk van de hoeveelheid bestanden kan dit even duren. Sluit je computer niet af tijdens het kopiëren.
  - Veilig verwijderen Klik rechtsonder op het USB-stick icoon en kies: 'Hardware veilig verwijderen'. Haal daarna de USB eruit.

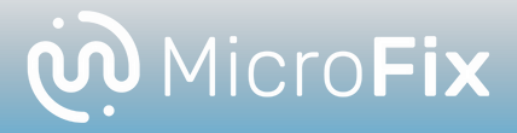